# **Configure Certificate or Smartcard Based authentication for ISE Administration**

## Contents

Introduction Prerequisites Requirements Components Used Configure Network Diagram Join ISE to Active Directory Select Directory Groups Enable Active Directory Password-Based Authentication for Administrative Access Map External Identity Groups to Admin Groups Import Trusted Certificate Configure Certificate Authentication Profile Enable Client Certificate-based Authentication Verify Troubleshoot

## Introduction

This document describes how to configure Client Certificate-based authentication for Identity Services Engine (ISE) management access. In this example, the ISE administrator authenticates against the User certificate to gain Admin access to the Cisco Identity Services Engine (ISE) management GUI.

## Prerequisites

### Requirements

Cisco recommends to have knowledge of these topics:

- ISE configuration for password and certificate authentication.
- Microsoft Active Directory (AD)

### **Components Used**

The information in this document is based on these software and hardware versions:

- Cisco Identity Services Engine (ISE) Version 2.6
- Windows Active Directory (AD) Server 2008 Release 2
- Certificate

The information in this document was created from the devices in a specific lab environment. All of the devices used in this document started with a cleared (default) configuration. If the network is live, make sure to understand the potential impact of any configuration.

## Configure

Use this section to configure the Client certificate or Smart Card as an external identity for administrative access to the Cisco ISE management GUI.

#### **Network Diagram**

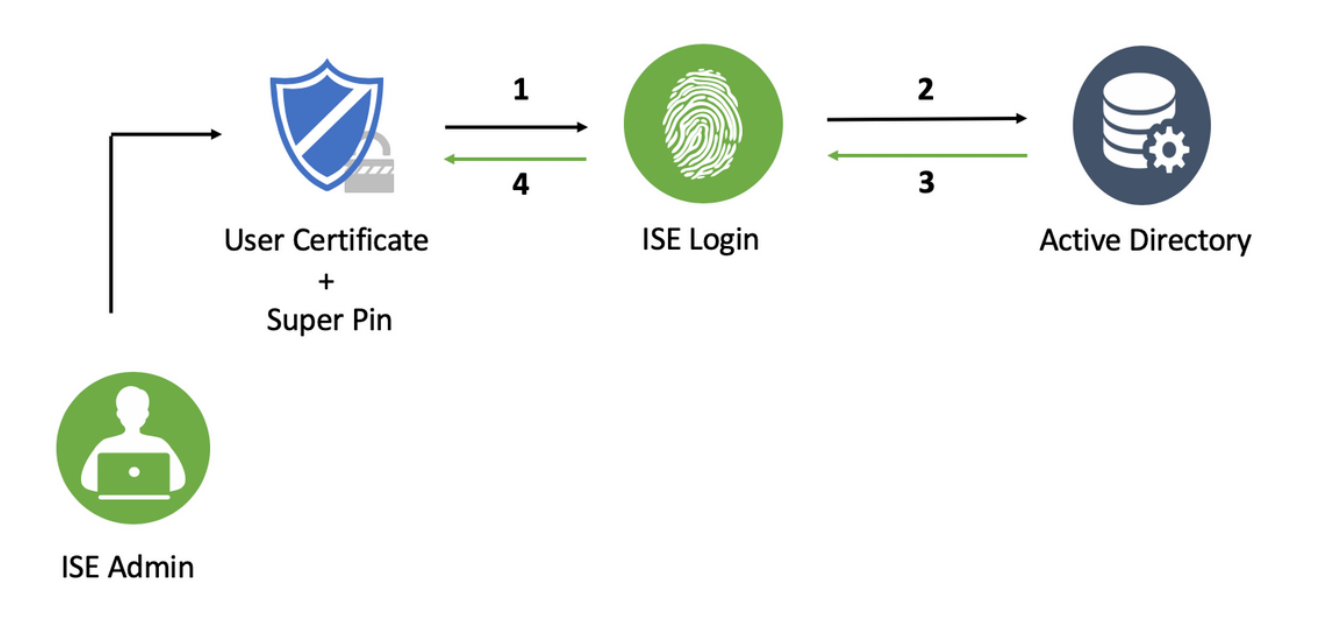

#### Join ISE to Active Directory

- 1. Choose Administration > Identity Management > External Identity Sources > Active Directory.
- 2. Create an Active Directory instance with Join Point name and AD domain in Cisco ISE.
- 3. Click Submit.

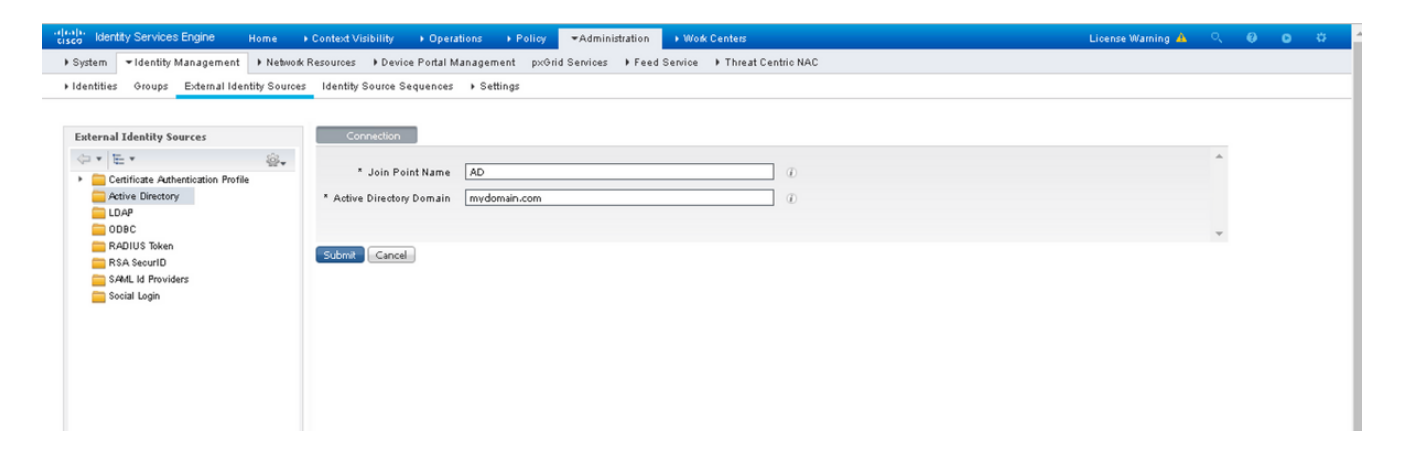

4. Join all the nodes with the appropriate **Username** and **Password** in the prompt.

| cisco Identity Services Engine Home                                                                              | → Context Visibility → Ope | rations + Policy -Admin           | nistration 🔹 Work Co    | enters                                |              | License Warning 🔺 | ٩. ( | 0 0 | ø |  |
|----------------------------------------------------------------------------------------------------|----------------------------|-----------------------------------|-------------------------|---------------------------------------|--------------|-------------------|------|-----|---|--|
| + System →Identity Management → Network Resources → Device Portal Management pxSrid Service → Threat Centric NAC |                            |                                   |                         |                                       |              |                   |      |     |   |  |
| I dentities Groups External I dentity Sources I dentity Sources + Settings                                       |                            |                                   |                         |                                       |              |                   |      |     |   |  |
|                                                                                                    |                            |                                   |                         |                                       |              |                   |      |     |   |  |
| External Identity Sources                                                                                        | Connection                 | Whitelisted Domains Pas           | siveID Groups           | Attributes Advance                    | ced Settings |                   |      |     |   |  |
|                                                                                                    | * Join Point Name          |                                   |                         |                                       |              |                   |      |     |   |  |
| Active Directory     AD                                                                                          | * Active Directory Domain  |                                   |                         |                                       |              |                   |      |     |   |  |
| DDBC                                                                                                    | 👷 Join 🧛 Leave 🤦 Tes       |                                   |                         |                                       |              |                   |      |     |   |  |
| RADIUS Token                                                                                                    | ISE Node                   | <ul> <li>ISE Node Role</li> </ul> |                         |                                       |              |                   |      |     |   |  |
| RSA SecurID                                                                                                    | ise2.mydomain.com          | STANDALONE                        |                         |                                       |              |                   |      |     |   |  |
| SAML Id Providers                                                                                                |                            |                                   |                         |                                       |              |                   |      |     |   |  |
| Social Login                                                                                                    |                            | Join Domain                       | and the late IOF of     | defective the define Disertees Demois | ×            |                   |      |     |   |  |
|                                                                                                    |                            | Please specify the credentials    | required to Join ISE no | de(s) to the Active Directory Domain  |              |                   |      |     |   |  |
|                                                                                                    |                            | * AD User Name                    | e @                     |                                       |              |                   |      |     |   |  |
| * Password                                                                                                    |                            |                                   |                         |                                       |              |                   |      |     |   |  |
|                                                                                                    |                            |                                   |                         |                                       |              |                   |      |     |   |  |
|                                                                                                    |                            |                                   |                         |                                       |              |                   |      |     |   |  |
|                                                                                                    |                            |                                   |                         |                                       |              |                   |      |     |   |  |
|                                                                                                    |                            |                                   |                         |                                       |              |                   |      |     |   |  |

5. Click Save.

#### **Select Directory Groups**

- 1. Create an external Administrator group and map it to the active directory group.
- 2. Choose Administration >Identity Management > External Identity Sources > Active Directory > Groups > Select Groups from Directory.
- 3. Retrieve at least one AD Group to which the administrator belongs.

| es l | dentity Source Sequences 🔹 Settings              |                                             |            |   |
|------|--------------------------------------------------|---------------------------------------------|------------|---|
|      | Select Directory Groups                          |                                             |            | × |
|      | This dialog is used to select groups from the Di | rectory.                                    |            |   |
|      | Domain mydomain com                              | *                                           |            |   |
|      | Name Filter #ICE_#                               | SID Filter *                                | *          |   |
|      | Retrieve Groups 2 Groups Ret                     | ieved                                       |            |   |
| C    | Name Name                                        | Group SID                                   | Group Type |   |
|      | ✓ mvdomain.com/ISE-Admin                         | S-1-5-21-4009324561-3650473562-621564990-1  | GLOBAL     |   |
|      | mydomain.com/Users/ISE-BD                        | 8-1-5-21-4009324581-3850473582-821584990-11 | GLOBAL     |   |
|      | E mysonantoonrootaroerno                         | 0 100 100 000 100 100 000 100 100 100 1     |            |   |
|      |                                                  |                                             |            |   |
|      |                                                  |                                             |            |   |
|      |                                                  |                                             |            |   |
|      |                                                  |                                             |            |   |
|      |                                                  |                                             |            |   |
|      |                                                  |                                             |            |   |
|      |                                                  |                                             |            |   |
|      |                                                  |                                             |            |   |
|      |                                                  |                                             |            |   |
|      |                                                  |                                             |            |   |
|      |                                                  |                                             |            |   |
|      |                                                  |                                             |            |   |
|      |                                                  |                                             |            |   |
|      |                                                  |                                             |            |   |
|      |                                                  |                                             |            |   |
|      |                                                  |                                             |            |   |
|      |                                                  |                                             |            |   |
|      |                                                  |                                             |            |   |
|      |                                                  |                                             |            |   |
| 2    |                                                  |                                             |            |   |
|      |                                                  |                                             |            |   |
|      |                                                  |                                             |            |   |
|      |                                                  |                                             |            |   |
|      |                                                  |                                             |            |   |
|      |                                                  |                                             | Call       | - |
|      |                                                  |                                             |            |   |

4. Click Save.

# Enable Active Directory Password-Based Authentication for Administrative Access

- 1. Enable active directory instance as Password-based authentication method which has joined ISE earlier.
- 2. Choose Administration > System > Admin access > Authentication, as shown in the image.

| disab.<br>cisco Identity Services Engine | Home  Context Visibility  Operations  Policy  Administration  Work Centers                                 |
|------------------------------------------|----------------------------------------------------------------------------------------------------|
| ▼ System → Identity Management           | Network Resources     Device Portal Management     pxGrid Services     Feed Service     Threat Centric NAC |
| Deployment Licensing + Certific          | ates → Logging → Maintenance Upgrade → Backup & Restore <mark>→</mark> Admin Access → Settings             |
| <b>O</b><br>Authentication               | Authentication Method Password Policy Account Disable Policy Lock/Suspend Settings                         |
| Authorization                            | Authentication Type                                                                                        |
| + Administrators                         | Password Based                                                                                             |
| • Settings                               | * Identity Source AD:AD  *                                                                                 |
|                                          | O Client Certificate Based                                                                                 |
|                                          |                                                                                                    |
|                                          | Save Reset                                                                                                 |
|                                          |                                                                                                    |

3. Click Save.

**Note**: Password-Based authentication configuration is required to enable Certificate-Based authentication. This configuration should be reverted after a successful configuration of Certificate-Based authentication.

#### Map External Identity Groups to Admin Groups

In this example, the external AD group is mapped to the default Admin group.

- 1. Choose Administration >System >Admin Access >Administrators >Admin Groups > Super admin.
- 2. Check the Type as External and select the AD group under External groups.

| cisco Identity Services Engine  | Home + Context Vi                             | sibility + Operations (                                                                                            | Policy -Administra      | ition 🔹 Work Cer | nters              |           | License W |  |  |  |  |
|---------------------------------|-----------------------------------------------|----------------------------------------------------------------------------------------------------|-------------------------|------------------|--------------------|-----------|-----------|--|--|--|--|
| ▼System → Identity Management   | Network Resources                             | Device Portal Managemer                                                                                            | nt pxGrid Services 🕨    | Feed Service 🔸   | Threat Centric NAC | ;         |           |  |  |  |  |
| Deployment Licensing + Certifi  | cates → Logging → N                           | faintenance Upgrade 🕨                                                                                              | Backup & Restore 🛛 🕶 Ad | min Access → Set | tings              |           |           |  |  |  |  |
| Authentication  + Authorization | Admin Groups > Syste<br>Admin Group<br>* Name | m Admin<br>System Admin                                                                                            |                         |                  |                    |           |           |  |  |  |  |
| ▼ Administrators                | Description                                   | Description     Access permission for Operations tab. Includes System and data access permission for Admin Groups. |                         |                  |                    |           |           |  |  |  |  |
| Admin Users                     | Туре                                          | External                                                                                                    |                         |                  |                    |           |           |  |  |  |  |
| Admin Groups                    | External Identity Sour                        | ce                                                                                                    |                         |                  |                    |           |           |  |  |  |  |
| <ul> <li>Settings</li> </ul>    | Name : AD                                     |                                                                                                    |                         |                  |                    |           |           |  |  |  |  |
|                                 |                                               |                                                                                                    |                         |                  |                    |           |           |  |  |  |  |
|                                 | 🕂 Add 👻 🗶 Delete                              | 1= -4                                                                                                    | 1                       |                  |                    | 1         |           |  |  |  |  |
|                                 | Status                                        | <ul> <li>Email</li> </ul>                                                                                          | Username                | First Name       | Last Name          | ilabla    |           |  |  |  |  |
|                                 | Save Reset                                    |                                                                                                    |                         |                  | No data ava        | i a di te |           |  |  |  |  |

- 3. Click Save.
- 4. Choose Administration > System > Admin Access > Administrators > Admin Groups > Read Only Admin.
- 5. Check the Type as **External** and select the AD group under **External groups**, as shown in the image.

| cisco Identity Services Engine    | Home + Context Visibility                  | ♦ Operations 		♦ Policy                 |                         | Centers              |  | License W |  |  |  |  |  |
|-----------------------------------|--------------------------------------------|-----------------------------------------|-------------------------|----------------------|--|-----------|--|--|--|--|--|
| ▼ System → Identity Managemen     | t 🕨 Network Resources 🕨 Devi               | e Portal Management p×Grid              | Services I Feed Service | ▶ Threat Centric NAC |  |           |  |  |  |  |  |
| Deployment Licensing + Certif     | icates ⊧Logging ⊧Maintena                  | nce Upgrade ⊧Backup&F                   | Restore •Admin Access • | Settings             |  |           |  |  |  |  |  |
| C Authentication                  | Admin Groups > Read Only Ad<br>Admin Group | min                                     |                         |                      |  |           |  |  |  |  |  |
| <ul> <li>Authorization</li> </ul> | Name Read C                                | Inlu Admin                              |                         |                      |  |           |  |  |  |  |  |
| ▼ Administrators                  | Description Access                         | Permission for admin with read-or       | alv functionality       |                      |  |           |  |  |  |  |  |
| Admin Users                       | Description Access                         | end administration of the second second | ny roncoortaixy         |                      |  |           |  |  |  |  |  |
| Admin Groups                      | Type Exter                                 | mai                                     |                         |                      |  |           |  |  |  |  |  |
| ) Settings                        | External Identity Source<br>Name : AD      |                                         |                         |                      |  |           |  |  |  |  |  |
|                                   | ▼ External Groups ④                        |                                         |                         |                      |  |           |  |  |  |  |  |
|                                   | * mydomain.com/Users/ISE-RO 🖸 🕂            |                                         |                         |                      |  |           |  |  |  |  |  |
|                                   | Member Users<br>Users                      |                                         |                         |                      |  |           |  |  |  |  |  |
|                                   | 🕂 Add 👻 🗙 Delete                           |                                         |                         |                      |  |           |  |  |  |  |  |
|                                   | Status                                     | Email Userna                            | me First Name           | Last Name            |  |           |  |  |  |  |  |
|                                   |                                            |                                         |                         | No data available    |  |           |  |  |  |  |  |
|                                   |                                            |                                         |                         |                      |  |           |  |  |  |  |  |
|                                   |                                            |                                         |                         |                      |  |           |  |  |  |  |  |
|                                   |                                            |                                         |                         |                      |  |           |  |  |  |  |  |
|                                   |                                            |                                         |                         |                      |  |           |  |  |  |  |  |
|                                   | Save                                       |                                         |                         |                      |  |           |  |  |  |  |  |
|                                   |                                            |                                         |                         |                      |  |           |  |  |  |  |  |

6. Click Save.

#### **Import Trusted Certificate**

- 1. Import the Certificate authority(CA) certificate that signs the client certificate.
- 2. Choose Administrator > System > Certificates > Trusted Certificate > Import.
- 3. Click browse and choose the CA certificate.
- 4. Check the Trust for client authentication and Syslog checkbox, as shown in the image.

| Identity Services Engine                                                                                                    | Home + Context Visibility + Operations + Policy  Administration + Work Centers                          | License Warning 🔺 | <u>م</u> | 0 | 0 | • |  |  |  |  |
|----------------------------------------------------------------------------------------------------|----------------------------------------------------------------------------------------------------|-------------------|----------|---|---|---|--|--|--|--|
| System > Identity Management > Network Resources > Device Portal Management px&id Services > Feed Service > Threat Centric NAC |                                                                                                    |                   |          |   |   |   |  |  |  |  |
| Deployment Licensing - Certifi                                                                                                 | Deployment Licensing -Certificates +Logging +Maintenance Upgrade +Backup&Restore +AdminAccess +Settings |                   |          |   |   |   |  |  |  |  |
| 0                                                                                                    | 0                                                                                                    |                   |          |   |   |   |  |  |  |  |
| ▼ Certificate Management                                                                                                    | Import a new Certificate into the Certificate Store                                                     |                   |          |   |   |   |  |  |  |  |
| System Certificates                                                                                                    | * Certificate File Choose File DCcomDCmymainW.pem                                                       |                   |          |   |   |   |  |  |  |  |
| Trusted Certificates                                                                                                    | Friendly Name                                                                                           |                   |          |   |   |   |  |  |  |  |
| OCSP Client Profile                                                                                                    | Trusted For: ()                                                                                         |                   |          |   |   |   |  |  |  |  |
| Certificate Signing Requests                                                                                                   | ✓ Trust for authentication within ISE                                                                   |                   |          |   |   |   |  |  |  |  |
| Certificate Periodic Check Setti                                                                                               | Trust for client authentication and Surlon                                                              |                   |          |   |   |   |  |  |  |  |
| Certificate Authority                                                                                                    |                                                                                                    |                   |          |   |   |   |  |  |  |  |
|                                                                                                    | <ul> <li>Trust for admenication or Caco Services</li> </ul>                                             |                   |          |   |   |   |  |  |  |  |
|                                                                                                    | Validate Certificate Extensions                                                                         |                   |          |   |   |   |  |  |  |  |
|                                                                                                    | Description                                                                                             |                   |          |   |   |   |  |  |  |  |
|                                                                                                    | Submit Cancel                                                                                           |                   |          |   |   |   |  |  |  |  |

5. Click Submit.

#### **Configure Certificate Authentication Profile**

 In order to create Certificate Authentication Profile for Client certificate-based authentication, Choose Administration >Identity Management > External Identity Sources > Certificate Authentication Profile > Add.

- 2. Add profile name.
- 3. Select the appropriate attribute that contains the administrator username in the certificate attribute.
- 4. If the AD record for the user contains the user's certificate, and want to compare the certificate that is received from the browser against the certificate in AD, check Always perform binary comparison checkbox, and select the Active Directory instance name that was specified earlier.

| CISC                                                                            | b lo                                                                     | dentity | / Servic  | ces l               | Engine            |                       | Home             | ) C                  | ontext                                                 | ∕isibilit            | ty                | ♦ Ор                | erations                | ) F           | Policy                     | ▼Admin                       | istration               | ♦ Work                   | k Centers                                                                          |  |  |
|---------------------------------------------------------------------------------|--------------------------------------------------------------------------|---------|-----------|---------------------|-------------------|-----------------------|------------------|----------------------|--------------------------------------------------------|----------------------|-------------------|---------------------|-------------------------|---------------|----------------------------|------------------------------|-------------------------|--------------------------|------------------------------------------------------------------------------------|--|--|
| • 5                                                                             | Syster                                                                   | m       | - Identii | ty M                | anagen            | nent                  | ▶ Netwo          | nk Re                | sources                                                |                      | )evice            | Portal              | l Manag                 | ement         | p×G ri                     | d Services                   | ▶ Feed                  | Service                  | Threat Centric NAC                                                                 |  |  |
| <b>+</b> ا                                                                      | denti                                                                    | ties    | Group     | s                   | Externa           | Ilden                 | tity Sourc       | es                   | Identit                                                | y Sourc              | ce Se             | quence              | es ⊧S                   | Settings      |                            |                              |                         |                          |                                                                                    |  |  |
| External Identity Sources                                                       |                                                                          |         |           | Certific<br>Certifi | ate Aut<br>cate A | thenti<br>Autho       | cation<br>entica | Profiles<br>ation Pr | List > New Certificate Authentication Profile<br>ofile |                      |                   |                     |                         |               |                            |                              |                         |                          |                                                                                    |  |  |
| Certificate Authentication Profile     Active Directory     AD     LDAP     DBC |                                                                          |         |           |                     |                   | * Name<br>Description |                  |                      |                                                        |                      |                   | CAC_Login_Profile   |                         |               |                            |                              |                         |                          |                                                                                    |  |  |
|                                                                                 | RADIUS Token     RSA SecurID     SAML Id Providers     SAML Id Providers |         |           |                     |                   |                       |                  | Identity Store       |                                                        |                      |                   |                     |                         | AD Ţ          |                            |                              |                         |                          |                                                                                    |  |  |
|                                                                                 |                                                                          |         |           |                     |                   |                       |                  |                      |                                                        |                      | Us                | e Ideni             | tity From               | •             | Certifica<br>Any Sub       | te Attribute<br>ject or Alte | Subjec                  | t Alternati<br>me Attrib | ive Name - Other Name 🛛 🕡<br>utes in the Certificate (for Active Directory Only) 🕡 |  |  |
|                                                                                 |                                                                          |         |           |                     |                   |                       |                  |                      | Ma<br>Ce                                               | tch Clie<br>rtificat | ient C<br>te In I | ertifica<br>dentity | ite Again<br>r Store (j | ast<br>D<br>O | Never<br>Only to<br>Always | ) resolve ic                 | entity aml<br>nary comp | biguity<br>parison       |                                                                                    |  |  |
|                                                                                 |                                                                          |         |           |                     |                   |                       |                  |                      | Submi                                                  | it 🖸                 | Cancel            |                     |                         |               |                            |                              |                         |                          |                                                                                    |  |  |
|                                                                                 |                                                                          |         |           |                     |                   |                       |                  |                      |                                                        |                      |                   |                     |                         |               |                            |                              |                         |                          |                                                                                    |  |  |

5. Click Submit.

**Note**: The same Certificate authentication profile can be consumed for endpoint Identitybased authentication also.

#### **Enable Client Certificate-based Authentication**

1. Choose Administration > System > Admin Access > Authentication > Authentication Method Client Certificate Based.

| cisco Identity Services Engine  | Home + Context Visibility + Oper      | ations                                                                                                    |
|---------------------------------|---------------------------------------|----------------------------------------------------------------------------------------------------|
| ▼ System → Identity Management  | Network Resources     Device Portal I | vlanagement pxGrid Services + Feed Service + Threat Centric NAC                                             |
| Deployment Licensing + Certific | cates + Logging + Maintenance         | Enabling Client Certificate-Based Authentication will cause an application server restart on all deployment |
| 0                               |                                       | nodes. This will result in significant downtime for the system.                                             |
| Authentication                  | Authentication Method                 |                                                                                                    |
| Authorization                   | Authentication Type                   | Cancel                                                                                                    |
| ▼ Administrators                | O Derround Derrod                     |                                                                                                    |
| Admin Users                     | O Password Based                      | * Identity Source AD:AD *                                                                                   |
| Admin Groups                    |                                       |                                                                                                    |
| Settings                        | Client Certificate Based              |                                                                                                    |
|                                 |                                       |                                                                                                    |
|                                 |                                       |                                                                                                    |
|                                 | Save Reset                            |                                                                                                    |
|                                 |                                       |                                                                                                    |
|                                 |                                       |                                                                                                    |
|                                 |                                       |                                                                                                    |

- 2. Click **OK**.
- 3. Choose the **Certificate Authentication Profile** that is configured earlier.
- 4. Select the Active Directory instance name.

| dialba<br>cisco Identity Services Engine | Home  Context Visibility  Operations  Policy  Administration  Work Centers                                |
|------------------------------------------|----------------------------------------------------------------------------------------------------|
| ▼ System → Identity Management           | Network Resources     Device Portal Management     pxGrid Service     Feed Service     Threat Centric NAC |
| Deployment Licensing + Certific          | cates + Logging + Maintenance Upgrade + Backup & Restore - Admin Access + Settings                        |
| ()<br>Authentication                     | Authentication Method Password Policy Account Disable Policy Lock/Suspend Settings                        |
| Authorization                            | Authentication Type                                                                                       |
| ▼ Administrators<br>Admin Users          | O Password Based                                                                                          |
| Admin Groups                             | Client Certificate Based     Certificate Authentication Profile     CAC Login Profile     T               |
|                                          | * Identity Source AD:AD                                                                                   |
|                                          | Save Reset                                                                                                |
|                                          |                                                                                                    |

- 5. Click Save.
- 6. ISE services on all the nodes in the deployment restarts.

| cisco Identity Services Engine  |                                              | erations + Policy -Administration + Work Centers               |
|---------------------------------|----------------------------------------------|----------------------------------------------------------------|
| ▼ System → Identity Management  | Network Resources     Device Portal          | Management pxGrid Services + Feed Service + Threat Centric NAC |
| Deployment Licensing + Certific | cates + Logging + Maintenance 🔒              | The system will now restart.                                   |
| 0                               |                                              |                                                                |
| Authentication                  | Authentication Method                        |                                                                |
| Authorization                   | Authentication Type                          | ОК                                                             |
| ▼ Administrators                | O Password Based                             |                                                                |
| Admin Users                     |                                              |                                                                |
| Admin Groups                    | -                                            |                                                                |
| Settings                        | <ul> <li>Client Certificate Based</li> </ul> | * Certificate Authentication Profile CAC_Login_Profile *       |
|                                 |                                              | * Identity Source AD:AD *                                      |
|                                 |                                              |                                                                |
|                                 | Save Reset                                   |                                                                |
|                                 |                                              |                                                                |
|                                 |                                              |                                                                |
|                                 |                                              |                                                                |

# Verify

Verify access to the ISE GUI after the Application Server service status changes to running.

**Super Admin User:** Verify that the user is prompted to choose a certificate to login to the ISE GUI and is given Super Admin privileges if the certificate is of a user part of the Super Admin External Identity group.

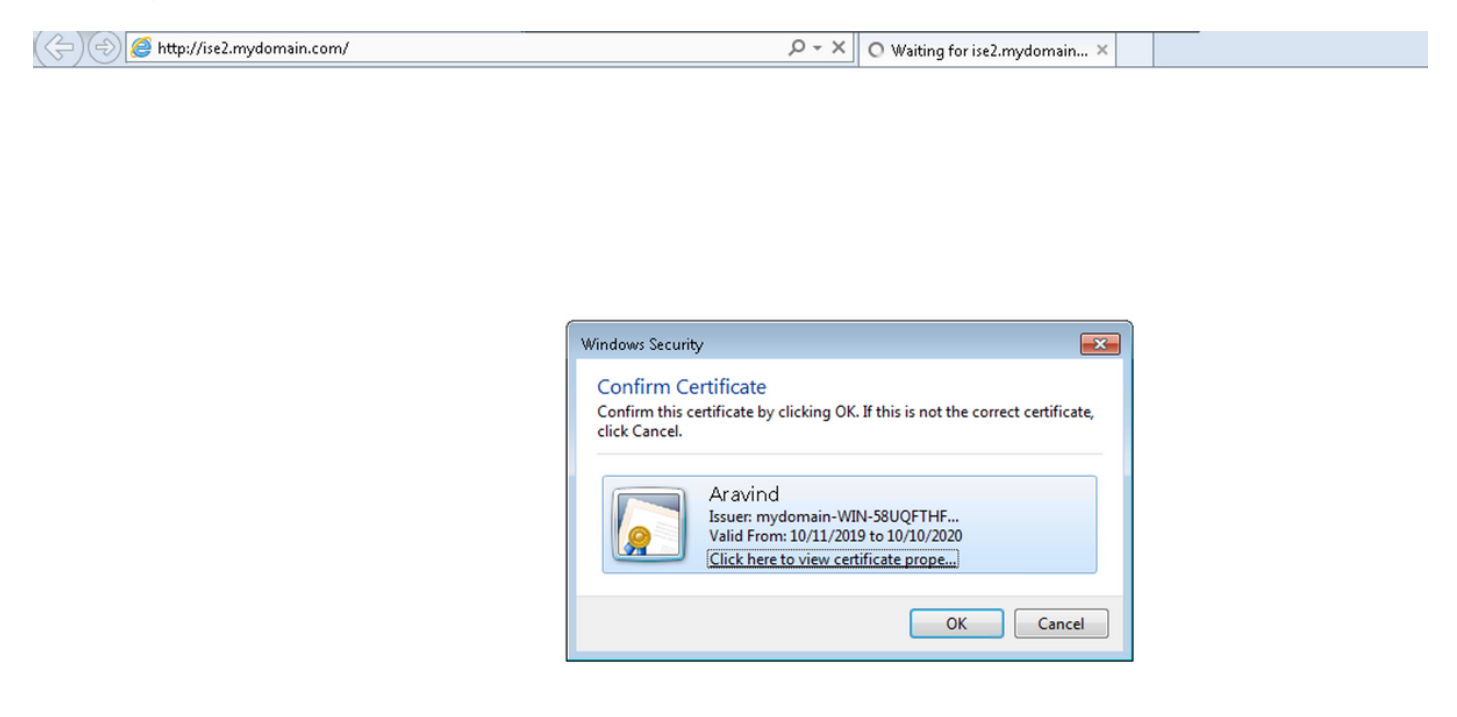

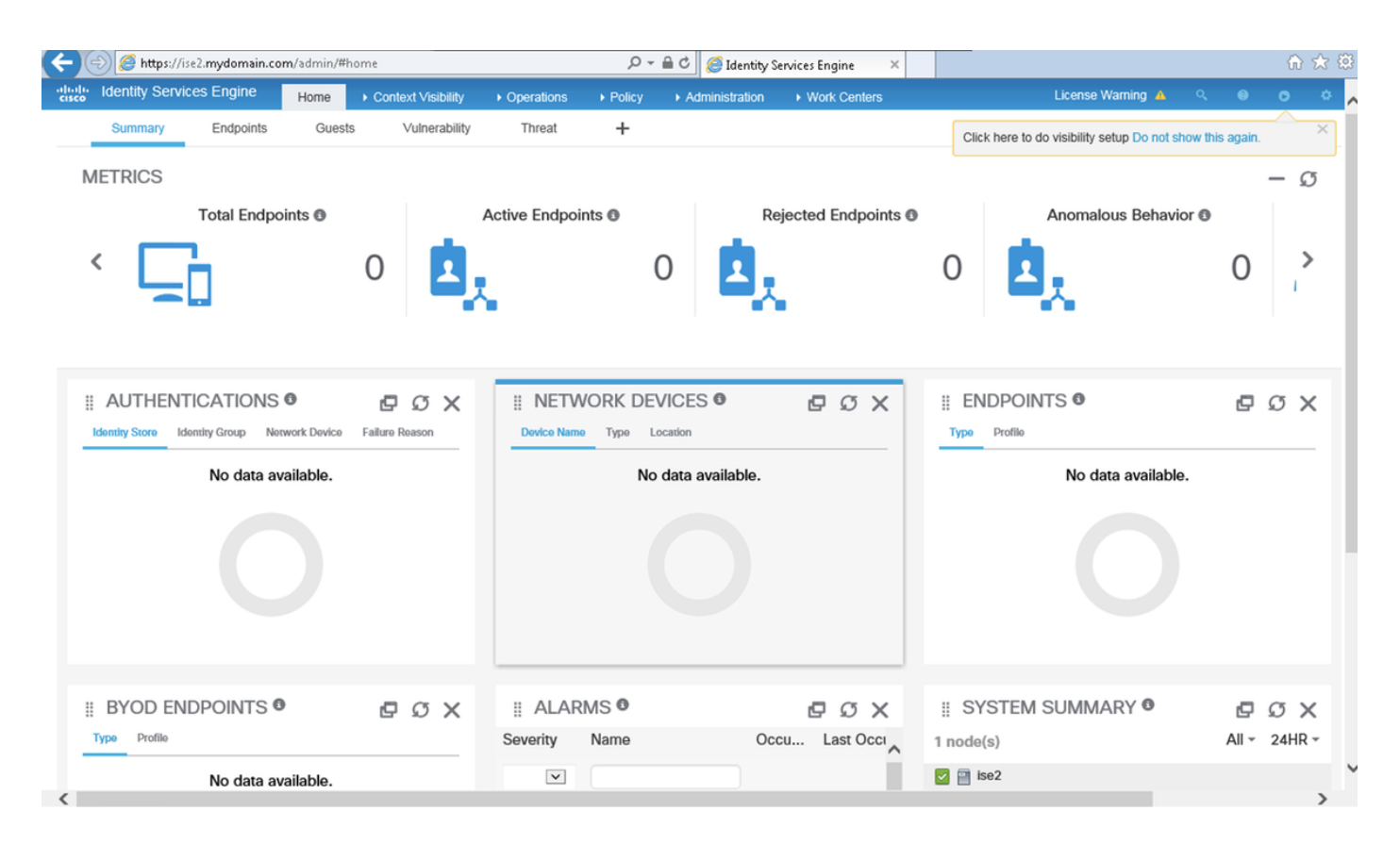

**Read-only Admin User:** Verify that the user is prompted to choose a certificate to login to the ISE GUI and is given Read-only Admin privileges if the certificate is of a user part of Read-only Admin

( ) ( https://ise2.mydomain.com/

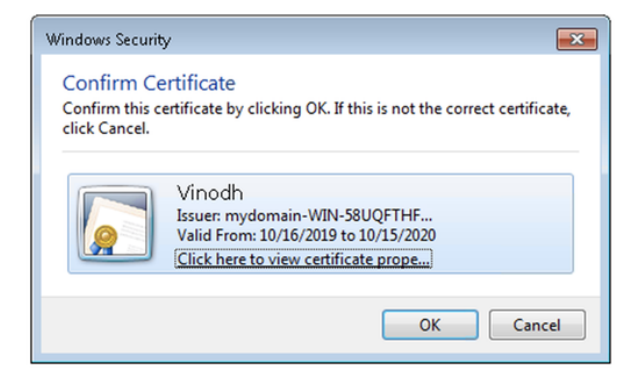

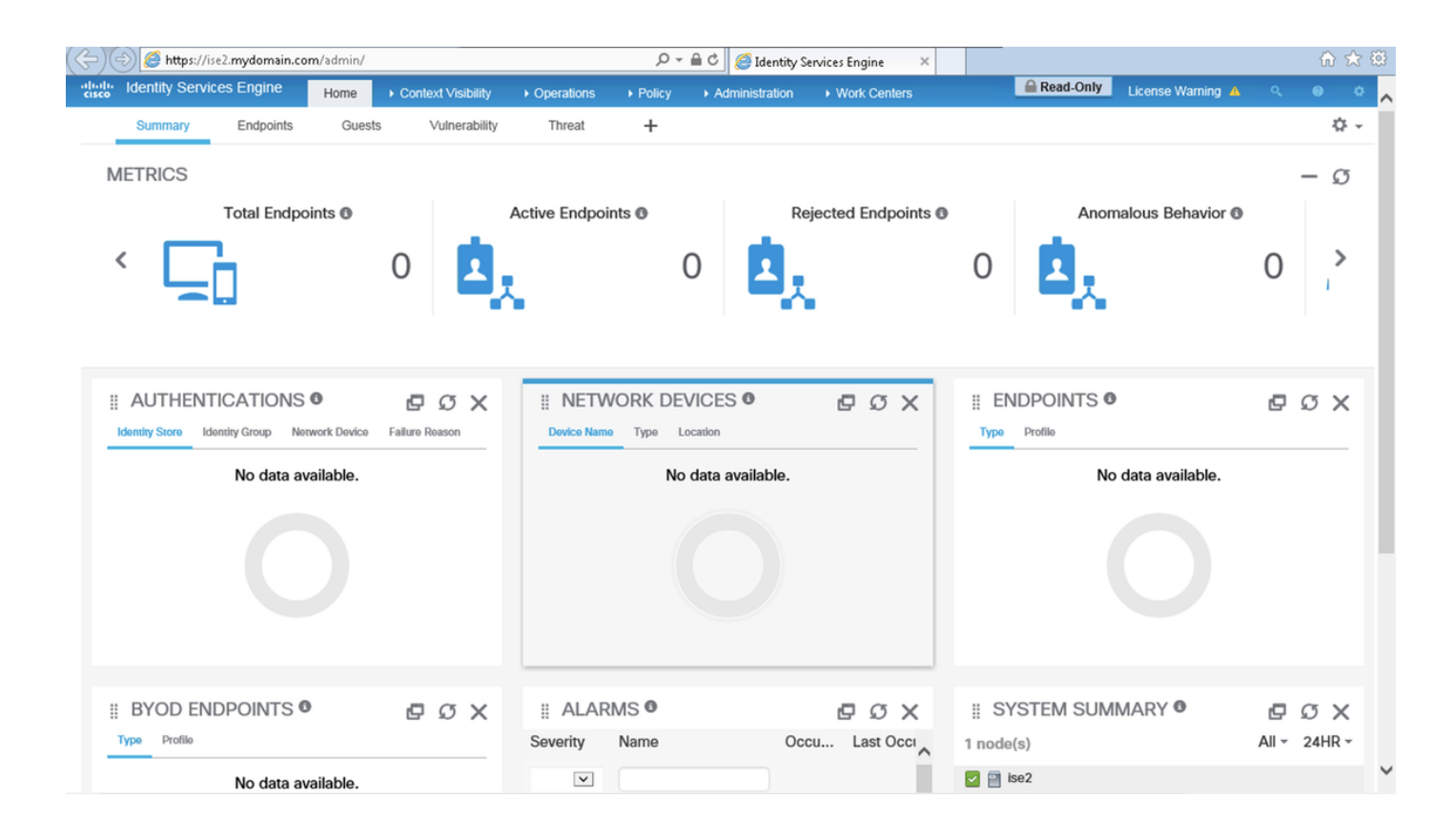

Note: If Common Access Card (CAC) is in use, Smartcard presents the user certificate to ISE after the user enters their valid super pin.

## **Troubleshoot**

1. Use the application start ise safe command to start Cisco ISE in a safe mode that allows to disable access control temporarily to the Admin portal and Correct the configuration and

restart the services of ISE with the command **application stop ise** followed by **application start ise**.

2. The safe option provides a means of recovery if an administrator inadvertently locks out access to the Cisco ISE Admin portal for all users. This event can happen if the administrator configured an incorrect IP Access list in the Administration > Admin Access > Settings > Access page. The safe option also bypasses certificate-based authentication and reverts to the default username and password authentication for logging into the Cisco ISE Admin portal.